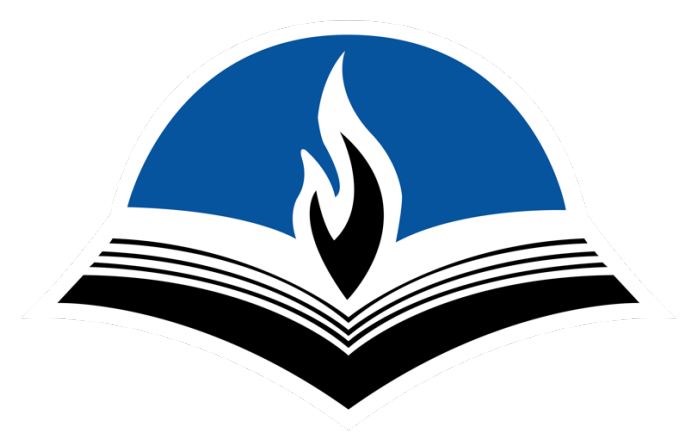

## Instruction Guide for Online Payments

Please follow the instructions below.

## Step One

Login to the ANC Portal.

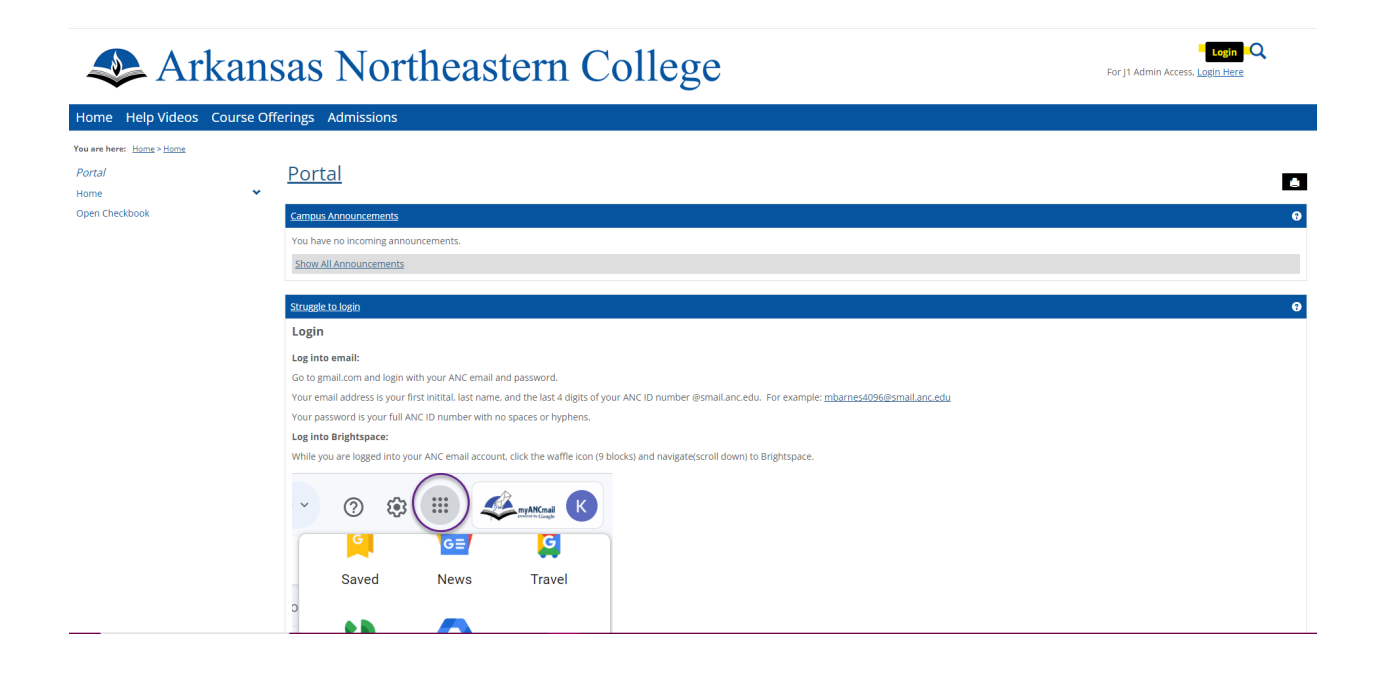

# Step Two

Select the student tab.

| 冬 Arkansas Northeastern College             |                                                                                                    |    |  |  |  |
|---------------------------------------------|----------------------------------------------------------------------------------------------------|----|--|--|--|
| Home Help Videos Student                    | Course Offerings Resources Admissions Library Resources My Pages                                                                                                    |    |  |  |  |
| You are here: Homs>Homs<br>Portal<br>Home ✔ | Portal                                                                                                    | ¢e |  |  |  |
| Open Checkbook<br>Quick Links<br>My Pages   | Campus Announcements You have no incoming announcements. Show All Announcements                                                                                                    |    |  |  |  |
|                                             | Struzglet to login         Login         So to gmail.com and login with your ANC email and password.         Your email address is your first initital last name, and the last 4 digits of your ANC ID number @smail.anc.edu. For example: <a href="mbarnes4095@smail.anc.edu">mbarnes4095@smail.anc.edu</a> Your password is your full ANC ID number with no spaces or hyphens.         Logino Brightspace:         While you are logged into your ANC email account, click the waffle icon (9 blocks) and navigate[scroil down) to Brightspace.         Via password       Saved         News       Travel         D       News         Travel       D | 0  |  |  |  |

## Step Three

Select my financial account.

| new Arkansas Northeastern College                                                                                                    |                                                                                                    |            |  |  |  |
|----------------------------------------------------------------------------------------------------|----------------------------------------------------------------------------------------------------|------------|--|--|--|
| Home Help Videos Studen                                                                                                    | nt Course Offerings Resources Admissions Library Resources My Pages                                                                                                    |            |  |  |  |
| You are here: Student's Student Home Student Student Home Advising Graduation My Course Schedule Make A Payment Quick Links And Payment | Student     MxAademix Information     UNDERGRADUATE     Faculty Advisors: Austyn 8 Turner     Intended Majors: Not Degree Seeking                                                                                                    | <u>6</u> 8 |  |  |  |
| wy rages                                                                                                    | Check Holds There are no holds to display  Mx GPA Projection  Please select a Division for which to calculate your projected GPA. Division: Undergraduate V Go  Mx Grade Report Select a term from the dropdown to see the grades for that term. Term: 2023-2024 Academic Year-Summer Semester V |            |  |  |  |

# **Step Four**

Select the make payment button.

| 冬 Arkans                                                                                                    | sas Northeastern College                                         | ۹ 🕭                                                |
|----------------------------------------------------------------------------------------------------|------------------------------------------------------------------|----------------------------------------------------|
| Home Help Videos Student O                                                                                             | Course Offerings Resources Admissions Library Resources My Pages |                                                    |
| You are here: <u>Student</u> > <u>My Financial Account</u><br><i>Student</i><br>Student Home<br>Advising<br>Graduation | <u>My Financial Account</u><br>Balances Due                      | ¢ 🛦 0                                              |
| My Financial Account<br>My Course Schedule<br>Make A Payment<br>Quick Links                                            | Total Amount Due 90.00 Make payment                              | Account statement   View account details & history |
| My Pages                                                                                                    |                                                                  |                                                    |
|                                                                                                    | Privacy policy About us Contact us Campus directory              | Powered by januabar, 12024.1                       |

## **Step Five**

Enter the desired payment amount. Select Continue payment checkout.

| Arka                                                 | nsas Northeastern (                                             | College                           |
|------------------------------------------------------|-----------------------------------------------------------------|-----------------------------------|
| Home Help Videos Studer                              | nt Course Offerings Resources Admissions Library                | Resources My Pages                |
| You are here: <u>Student</u> > <u>Make A Payment</u> |                                                                 |                                   |
| Student                                              | <u>Make A Payment</u>                                           |                                   |
| Student Home<br>Advising                             | Back to my financial account                                    |                                   |
| Graduation<br>My Financial Account                   | Total Account Balance Amount Due                                |                                   |
| My Course Schedule<br>Make A Payment                 | Remaining balance                                               | \$90.00                           |
| Quick Links                                          | Payment amount                                                  | <mark></mark>                     |
| My Pages                                             | Payment will be applied to 2024-2025 Academic Year - Fall Semer | ster balances first.              |
|                                                      | Pay by                                                          | Credit card                       |
|                                                      | Your Total Payment Amount                                       | \$90.00                           |
|                                                      | A \$0.00 convenience fee is added to credit card payments.      |                                   |
|                                                      | Payment date                                                    | 8/2/2024                          |
|                                                      | Continue payment checke                                         | but                               |
|                                                      |                                                                 |                                   |
|                                                      | Privacy policy Abo                                              | out us Contact us Campus director |

# Step Six

Enter your payment information and billing address, then select pay.

| Home Help Videos Stude                                                        | nt Course Offerings Resources | Admissions | Library Resources                              | My Pages         |              |             |
|-------------------------------------------------------------------------------|-------------------------------|------------|------------------------------------------------|------------------|--------------|-------------|
| You are here: Student > Make A Payment<br>Student<br>Student Home<br>Advising | <u>Make A Payment</u>         |            |                                                |                  |              |             |
| Graduation<br>My Financial Account<br>My Course Schedule<br>Make A Payment    |                               |            | Order Summary<br>Description<br>Invoice Number | AR Payment<br>19 | Total        | \$ 90.00    |
| <i>Quick Links</i><br>My Pages                                                | •                             |            | Billing Address                                | •                | Exp. Date *  | Card Code + |
|                                                                               |                               |            | First Name                                     |                  | Last Name +  |             |
|                                                                               |                               |            | sking Country +<br>USA                         | •                | Zip 🔹        |             |
|                                                                               |                               |            | Street Address *                               |                  | City +       |             |
|                                                                               |                               |            | State +                                        |                  | Phone Number |             |
|                                                                               |                               |            | Email •                                        |                  |              |             |
|                                                                               |                               |            |                                                | Рау              | Cancel       |             |
|                                                                               |                               |            |                                                |                  |              |             |
|                                                                               |                               |            |                                                |                  |              |             |